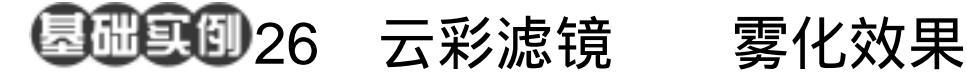

- 目的:制作如图 26.1 所示的雾化效果。
- 要点:使用 Photoshop 自带的云彩滤镜可以 轻松的实现这一效果,本例主要应用 Cloud 滤镜、Screen 叠加、Brightness/ Contrast 的调节命令等工具完成。

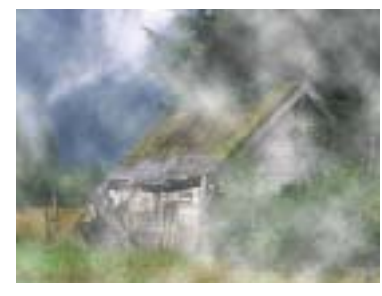

雾化效果 图 26.1

操作步骤

1. 打开旷野的小屋.jpg 图像文件, 如 图 26.2 所示。

2. 在工具箱中选择 Elliptical Marquee Tool 工具,在图象中间拖移出一个椭圆区 域。

3.单击 Layers 面板 点击下方的 Create a new layer 按钮,新建一个空白的图层 Layer1.

4.选择 Filter | Render | Cloud (云彩) 滤镜,应用到新的Layer1图层上,得到如 图 26.3 所示图像。

5.在 Layers 面板中,点击下方的 Add vector mask 按钮,为 Layer1 图层添加图层 蒙版。

①注意:添加同层蒙版的同时,在 Channels 面板中会自动生成一个新的 Layer1 Mask 通 道。

6.选择 Filter | Render | Cloud 滤镜,应 用到 Layer1 图层的图层蒙版上,使得 Layer1 中的图像通过蒙版添加到 Background 图层 中,在 Layers 面板中如图 26.4 所示。

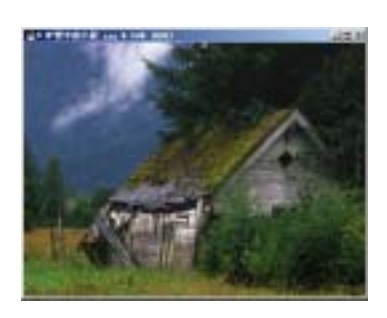

图 26.2 原始图象

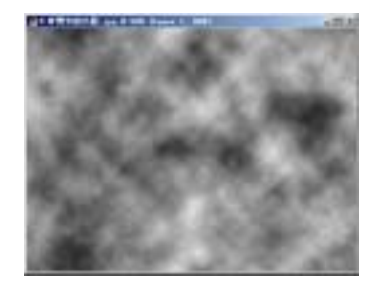

图 26.3 在新图层中应用云彩滤镜

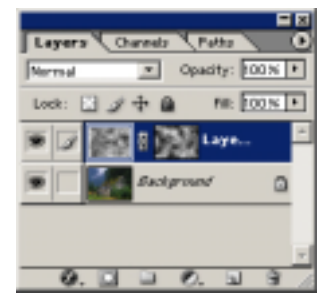

图 26.4 编辑图层蒙版

## 98 新概念百例

7.在 Layers 面板中,将 Layer1 图层 的叠加样式设为 Screen (屏幕),得到如图 26.5 所示的效果。

8. 单击 Image 菜单,选择其中的 Adjustments(调整)选项,选择子菜单中的 Brightness/ Contrast(亮度/对比度)命令, 调出 Brightness/ Contrast 对话框,在其中将 Brightness 设为+80,点击 OK 按钮确认后 得到如图 26.6 所示的最终雾化效果。

## 入门 · 创作 · 提高 Photoshop7.0

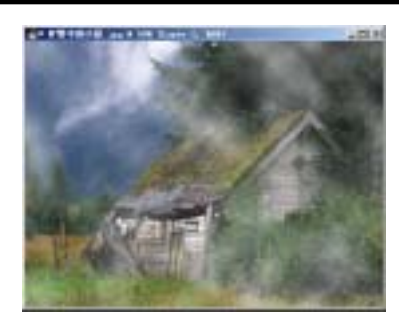

图 26.5 屏幕叠加样式

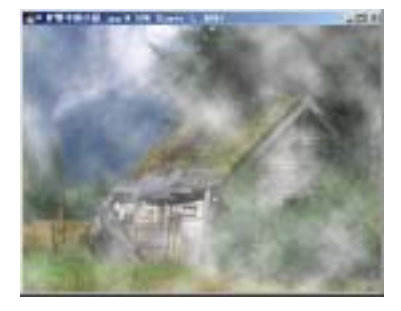

图 26.6 调整亮度